## How to login to your NEW Aruba Bank Online®

## Step 1: Go to www.arubabank.com

- Click on Sign On To
- Select Online Banking

| Arubabank                            | PERSONAL | PLATINUM | CORPORATE | ABOUT US |                |
|--------------------------------------|----------|----------|-----------|----------|----------------|
| Aruba Pank   Sharad   Online Panking |          |          |           |          | nites Depision |

| Online Banking is easy, safe, and convenient! Our Aruba Bank Online® expe                                                                                                    | rience offers enhancements and features to be excited about, be sure to sign up for Aruba                                                                                                    |
|----------------------------------------------------------------------------------------------------|----------------------------------------------------------------------------------------------------|
| Bank Online® today*                                                                                                    |                                                                                                    |
| Current Aruba Bank Online®                                                                                                    |                                                                                                    |
| We are transitioning to a new Aruba Bank Online® platform for Business an                                                                                                    | d Personal customers. Continue to use these current links until you are notified that acces                                                                                                    |
| to the new site has been enabled for your account(s).                                                                                                    |                                                                                                    |
| Aruba Bank Online                                                                                                    | ABO Business                                                                                                    |
| <b>A</b>                                                                                                    | <b>A</b>                                                                                                    |
| Log in to the Aruba Bank Online®                                                                                                    | Log In to ABO Business                                                                                                    |
|                                                                                                    | LOOM                                                                                                    |
|                                                                                                    |                                                                                                    |
|                                                                                                    |                                                                                                    |
| Login to the NEW Aruba Bank Online <sup>®</sup><br>Get acquinted with the new Aruba Bank Online <sup>®</sup> . All accounts will be enable<br>free pending as email with instructions on how to activate the new Aruba You can expect an email as of January 11, 2021. (Mease do not use this Lagin                                              | ied in the coming months.<br>Sank Colling®<br>link before you have necelved the enablement email with instructions)                                                                                                    |
| Login to the NEW Aruba Bank Online®<br>Get acquainted with the new Aruba Bank Online®. All accounts will be enable<br>the providing are small with instructions on how to accluate the new Aruba 2<br>You can expect an email as of January 11, 2021. [Please do not use this Legin                                                              | Hed in the coming months.<br>Bank Online <sup>®</sup> .<br>Bink before you have received the erablement email with instructions)                                                                                                    |
| Login to the NEW Aruba Bank Online®<br>Get acquainted with the new Aruba Bank Online® All accounts will be enable<br>the pending an email with instructions on how to activate the new Aruba T<br>You can expect an email as of January 11, 2021. (Please de not use this Login<br>Aruba Bank Online® (New)                                      | led in the coming months.<br>Sank Colline <sup>®</sup><br>Bink before you have received the enablement enail with instructions<br>Keep pending an email with instructions on how to activate the<br>new Andra Bank Colline <sup>®</sup> .                                                                                                    |
| Login to the NEW Aruba Bank Online®<br>Get acquirited with the new Aruba Bank Online®. All accounts will be enable<br>keep porfile are meall with instructions on how to activate the owe Aruba<br>You can expect an email as of January 11, 2021. (Hease do not use this Legin<br>Aruba Bank Online® (New)                                      | led in the coming months.<br>Sank Chillere <sup>®</sup><br>Back before you have received the enablement enail with instructions<br>Meep pending an email with instructions on how to activate the<br>new Andra Bank Chilline <sup>®</sup> .                                                                                                    |
| Login to the NEW Aruba Bank Online®<br>Get acquinted with the new Aruba Bank Online®. All accounts will be enable<br>Knop pending an email with Instructions on how to activate the new Aruba 1<br>You can expect an email as of January 11, 2021. (Heave do not use this Lagin<br>Aruba Bank Online® (New)                                      | Ied in the coming months.<br>Israk Colline <sup>®</sup><br>Task botrop you have received the enablement enail with instructions)<br>Meep pending an email with instructions on how to activate the<br>new Anuba Bank Colline <sup>®</sup> .<br>Apply for Chline Banking:                                                                                                    |
| Login to the NEW Aruba Bank Online®<br>Get acquainted with the new Aruba Bank Online®. All accounts will be evail<br>the product an email with instructions on low to activate the new Aruba 2<br>You can expect an email as of January 11,2021. (Please do not use this Legin<br>Aruba Bank Online® (New)                                       | Ied in the coming months.<br>Sank Online <sup>®</sup> .<br>Bink before you have received the enablement email with instructions<br>Reespending an email with instructions on how to activate the<br>new Anaba Bark Confine <sup>®</sup> .<br>Apply for Online Bunking:<br>Anaply have an active personal account at Anaba Bank, but don't have<br>access of avaba Bank Config. <sup>9</sup> Jack Mank                                                                                                    |
| Login to the NEW Aruba Bank Online®<br>Get acquainted with the new Aruba Bank Online®. All accounts will be enable<br>the pending an email with instructions on how to activate the new Aruba<br>You can expect an email as of January 11, 2021. (Please de not use this Login<br>Aruba Bank Online® (New)<br>Log in to the Aruba Bank Online®   | Ned in the coming months.<br>Sard: Online®<br>Bink before you have reactived the enablement email with instructions)<br>Meep pending an email with instructions on how to activate the<br>new Andua Dank Online®.<br>Apply for Online Benking:<br>Already have an active personal account of Andua Bank, but don't have<br>access to Andua Bank Online®.                                                                                                    |
| Login to the NEW Aruba Bank Online®<br>Get acquinted with the new Aruba Bank Online®. All accounts will be enable<br>Knep pending an email with Interactions on how to activate the new Aruba 1<br>You can expect an email as of January 11, 2021. (Hease do not use this Login<br>Aruba Bank Online® (New)<br>Log in to the Aruba Bank Online®  | Ied in the coming months.<br>Sank Online <sup>®</sup><br>Tank Online <sup>®</sup><br>Tank Derive you have received the anabiament enail with instructions)<br>Neep pending an email with instructions on how to activate the<br>new Anuba Bank Online <sup>®</sup> .<br>Apply for Challen Banking:<br>Apply for Challen Banking:<br>Decome a new proposal account of Anuba Bank, but don't have<br>access to Anuba Bank Online <sup>®</sup> ? Apply New:                                                                                                    |
| Login to the NEW Aruba Bank Online®<br>Get acquinted with the new Aruba Bank Online® All accounts will be evail<br>Keep pending an email with instructions on how to activate the new Aruba 8<br>You can expect an email as of January 11,2021. URease do not use this Login<br>Aruba Bank Online® (New)<br>Log in to the Aruba Bank Online®     | Ied in the coming months.<br>Sark Collers <sup>®</sup> .<br>Ink betwe you have received the enablement enail with instructions)<br>Meep pending an email with instructions on how to activate the<br>new Aruba Bank Online <sup>®</sup> .<br>Apply for Online Banking:<br>Already have an active personal account at Aruba Bank, but don't have<br>Become a new acohome:<br>Don't have an active account at Aruba Bank? Apply to appro your first                                                                                                    |
| Login to the NEW Aruba Bank Online®<br>Get acquainted with the new Aruba Bank Online® All accounts will be enable<br>the percenting are small with instructions on how to activate the new Aruba<br>You can expect an email as of January 11,2021. (Please do not use this Login<br>Aruba Bank Online® (New)<br>Log in to the Aruba Bank Online® | Hed in the coming months.<br>Sark Colline®<br>Sink before you have reactived the enablement email with instructions<br>Sink before you have reactived the enablement email with instructions<br>Neep pending an email with instructions on how to activate the<br>new Anuba Bank Colline®.<br>Apply for Colline Reaking:<br>Already have an eathive personnal account of Anuba Bank, but don't have<br>account a new content of Anuba Bank? Apply to open your first<br>account and become at leave content of Anuba Bank? Apply to open your first<br>account and become at leave content of Anuba Bank? Apply to open your first<br>account and become a new content of Anuba Bank? Apply to open your first<br>account and become at leave Colline® mere accounted in the in- |

Step 2: Once you have received the notification that you have been activated in the new Aruba Bank Online<sup>®</sup>, you will have to use this NEW Login page/ link.

Click in LOGIN

## Step 3: New Login page

Welcome to your NEW login page.

 In the Username field, enter either your Username, your 6-digits Customer ID (if Main-user) or Customer ID + Sub-User ID (if Sub-User).

## Note: Example for former ABO Business Sub-Users:

- Customer ID: 235556
- Sub-User ID: subuser1
- New Username (for migrated business
- customers) = "235556-subuser1"
- Select your token device by clicking on either the Soft Token (App) or Hard Token (device) icon
- Follow the steps on screen
- Click Login to enter the new Aruba Bank Online<sup>®</sup>

| Login                                                                  |                                          |  |
|------------------------------------------------------------------------|------------------------------------------|--|
| What's your Aruba B                                                    | ank user name? 0                         |  |
| How do you want to I                                                   | ogin?                                    |  |
| Soft Token                                                             | Hard Token                               |  |
| Login                                                                  | l.                                       |  |
| Need help                                                              | ?                                        |  |
| Get access to Aruba B<br>Request a new login t<br>Forgot your user nam | ank Online[5<br>ool[2<br>e? Contact us[5 |  |

Arubabar

Version 1.1